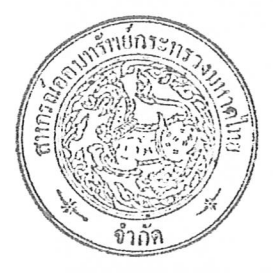

ประกาศสหกรณ์ออมทรัพย์กระทรวงมหาดไทย จำกัด เรื่อง การสรรหาคณะกรรมการดำเนินการประจำปี ๒๕๖๗ และการประชุมใหญ่สามัญประจำปี ๒๕๖๖

ξ,

ด้วยคณะกรรมการดำเนินการสหกรณ์ออมทรัพย์กระทรวงมหาดไทย จำกัด ในการประชุม ครั้งที่ ๙/๒๕๖๖ เมื่อวันที่ ๒๙ สิงหาคม ๒๕๖๖ มีมติเห็นชอบให้มีการสรรหาคณะกรรมการดำเนินการ ประจำปี ๒๕๖๗ ในวันพฤหัสบดีที่ ๙ พฤศจิกายน ๒๕๖๖ โดยวิธีการสรรหาคณะกรรมการดำเนินการประจำปี ๒๕๖๗ จะสรรหาผ่านระบบออนไลน์ (อิเล็กทรอนิกส์) และการลงคะแนนด้วยระบบไปรษณีย์ และ ให้จัดประชุม ใหญ่สามัญประจำปี ๒๕๖๖ ในวันพฤหัสบดีที่ ๑๖ พฤศจิกายน ๒๕๖๖ เวลา ๐๙.๐๐ น. ณ ห้องประชุมราชบพิธ ชั้น ๕ อาคารดำรงราชานุสรณ์ กระทรวงมหาดไทย

อาศัยอำนาจตามความในข้อ ๔๗ ของข้อบังคับสหกรณ์ออมทรัพย์กระทรวงมหาดไทย จำกัด พ.ศ. ๒๕๔๓ และที่แก้ไขเพิ่มเติม ข้อ ๑๙ ของระเบียบสหกรณ์ออมทรัพย์กระทรวงมหาดไทย จำกัด ว่าด้วย การสรรหาคณะกรรมการดำเนินการ พ.ศ. ๒๕๕๓ และที่แก้ไขเพิ่มเติม โดยระเบียบสหกรณ์ออมทรัพย์ กระทรวงมห่าดไทย จำกัด ว่าด้วยการสรรหาคณะกรรมการดำเนินการ (ฉบับที่ ๔) พ.ศ. ๒๕๖๕ จึงประกาศ วิธีการสรรหาคณะกรรมการดำเนินการประจำปี ๒๕๖๗ ผ่านระบบออนไลน์ (อิเล็กทรอนิกส์) และการลงคะแนน ด้วยระบบไปรษณีย์ ในวันพฤหัสบดีที่ ๙ พฤศจิกายน ๒๕๖๖ และนับคะแนนการสรรหา ณ ห้องประชุมราชบพิธ ชั้น ๕ อาคารดำรงราชานุสรณ์ กระทรวงมหาดไทย และกำหนดการประชุมใหญ่สามัญประจำปี ๒๕๖๖ ในวันพฤหัสบดีที่ ๑๖ พฤศจิกายน ๒๕๖๖ เวลา ๐๙.๐๐ น. ณ ห้องประชุมราชบพิธ ชั้น ๕ อาคารดำรงราชานุสรณ์ กระทรวงมหาดไทย

จึงประกาศให้ทราบโดยทั่วกัน

ประกาศ ณ วันที่ 🗭 กันยายน พ.ศ. ๒๕๖๖

(นายสุทธิพงษ์ จุลเจริญ) ประธานกรรมการ สหกรณ์ออมทรัพย์กระทรวงมหาดไทย จำกัด

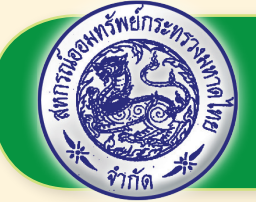

# ขอเชิญสมาชิก

## สหกรณ์ออมทรัพย์กระทรวงมหาดไทย จำกัด

### ลงคะแบนสรรหากรรมการ ประจำปี 2567

웒 ผ่านระบบออนไลน์พร้อมกันทั่วประเทศ

ี่ ผ่านเว็บไซต์ https://web-app.bora.dopa.go.th/coop/moi

หรือสแกน QR CODE

้วันพฤหัสบดีที่

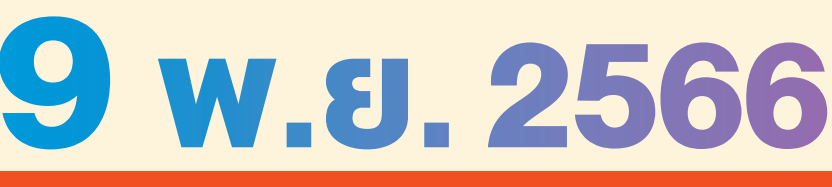

## ıban 09.30 - 15.30 u.

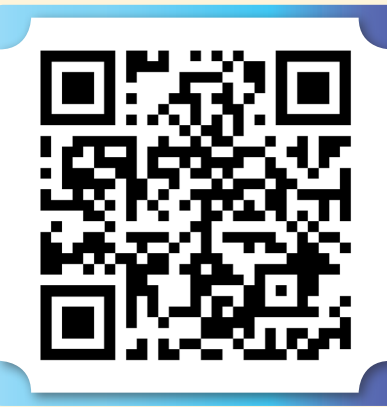

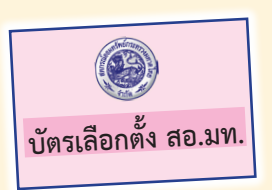

สำหรับสมาชิกข้าราชการบำนาญ หรือสมาชิกที่พ้นจากราชการแล้ว หากประสงค์จะสรรหากรรมการฯ ด้วย<sup>ี่</sup>วิธีลงคะแนนทางไปรษณีย์ เมื่อได้รับบัตร ้เลือกตั้งจากสหกรณ์ฯ แล้ว จะต้องรีบส่งจดหมายไปยังตู้ ปณ. ที่สหกรณ์ฯ กำหนด ้โดยเร็ว ทั้งนี้ คณะกรรมการสรรหาฯ จะปิดรับการสรรหาท<sup>้</sup>างไปรษณีย์และเปิดตู้ ปณ. ้ ในวันที่ 9 พฤศจิกายน 2566 เวลา 09.30 น. โดยหากเกินกำหนดนี้จะถือว่ำเป็น ้บัตรเสีย และสมาชิกจะไม่ได้รับค่าอาหาร 200 บาท

#### วิธีใช้ระบบสรรหาออนไลน์ **STEP 01 STEP 02**

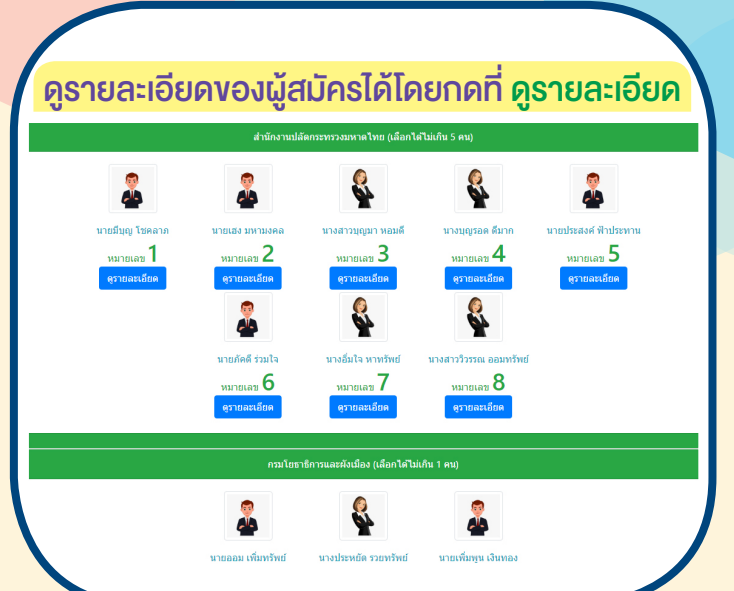

หน้าจอจะปรากฏรายละเอียดงองผู้สมัคร ประวัติ ประสบการณ์ นโยบา้ย

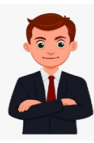

มายเลข 2 นายเฮง มหามงคล อายุ 50 ปี

ประวัติ ปัจจุบันดำรง ตำแหน่ง เคยดำรง ตำแหน่ง

หัวหน้าส่ำนักงาน

 1. ปลัดอำเภอ
2. สำนักงานจังหวัด
3. กรรมการสหกรณ์ม จำกัด ตั้งแต่ปี 2531 ้ น์ออมทรัพย์กระทรวงมหาดไทย

นโยบาย

1. คงอัตราเงินปืนผลต้องไม่ต่ำกว่า 6% เงินเฉลี่ยคืนต้องไม่ต่ำกว่า 10% สนับสนนให้สมาชิกมีบ้านและที่ดินเป็นของตนเอง

3. ส่งเสริม<sup>่</sup>การลงทุนประกอบอาชีพรายย่อย (อาชีพเสริม) 4. เปิดตลาดการค้าในหมู่สมาชิก ฝากชื่อ ฝากขาย ผ่านไลน์/Facebook

สหกรณ์ 5. นำเทคโนโลยีสารสนเทศมาใช้เพื่อเพิ่มประสิทธิภาพในการทำงาน และ

#### STEP 03

#### STEP 04

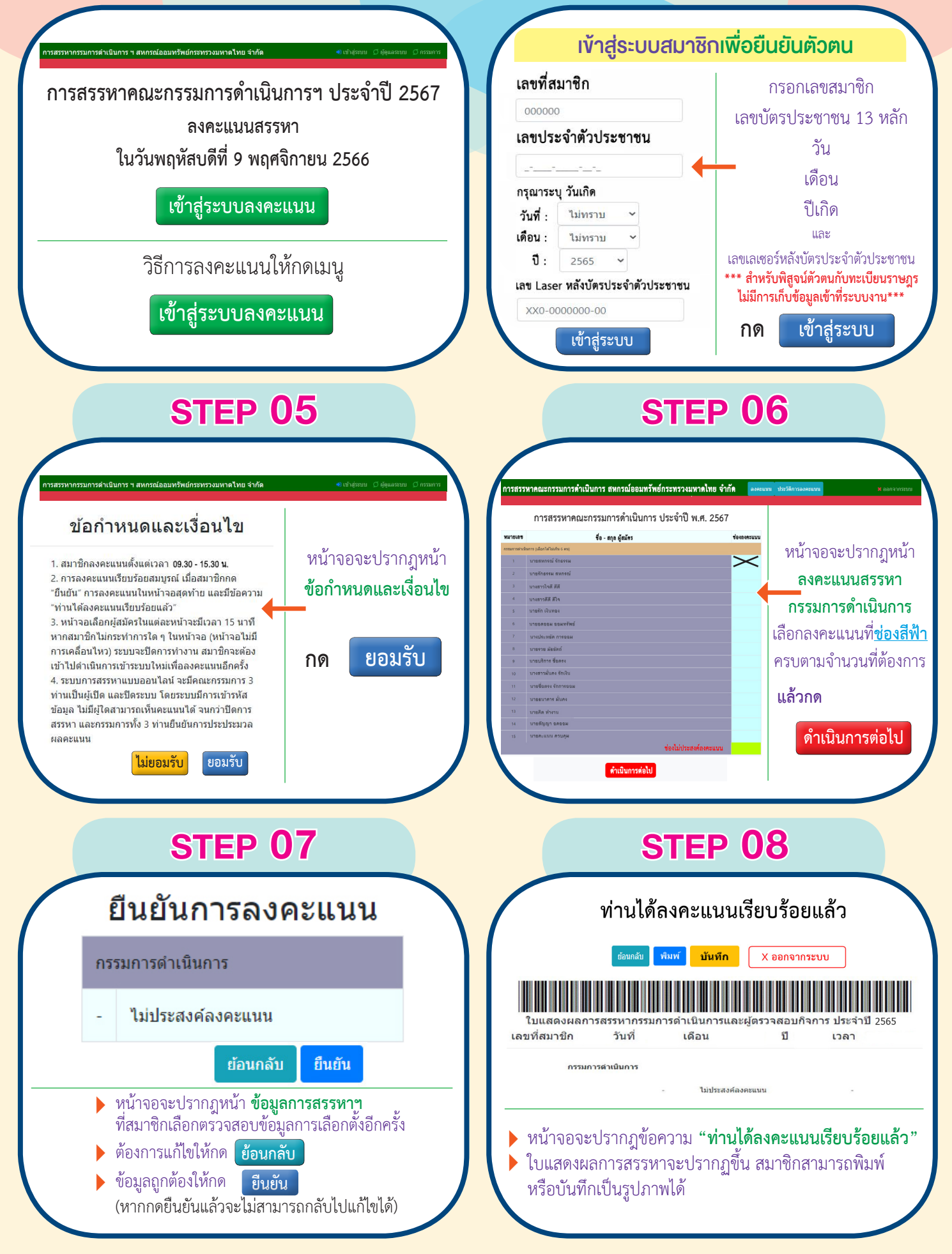

สหกรณ์ออมทรัพย์กระทรวงมหาดไทย จำกัด 🌄 0-2622-1451-4 🖂 moicoop@hotmail.com